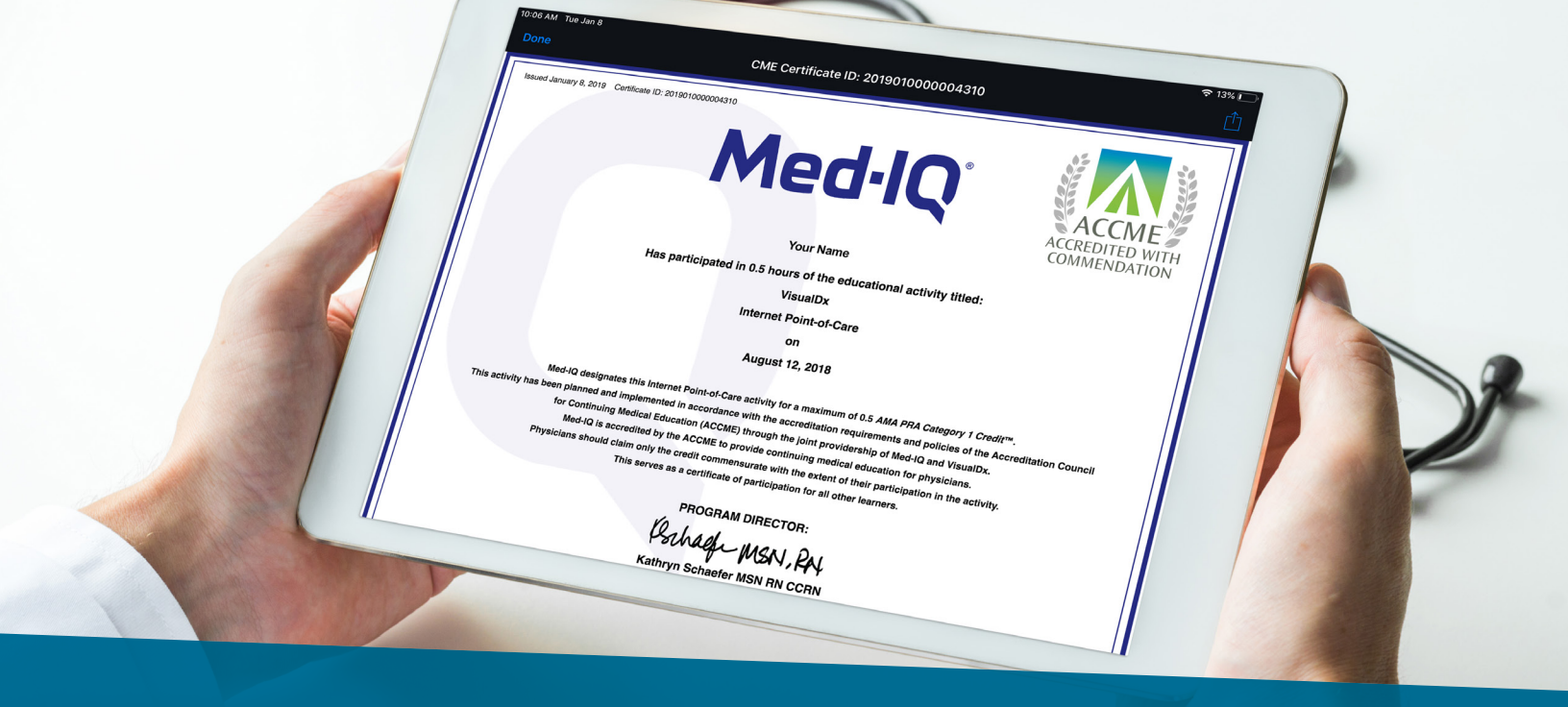

# How to Earn and Claim CME with VisualDx

### Did you know? VisualDx helps you earn CME!

- Improve patient outcomes with the addition of a decision support resource during patient care.
- Enhance the patient-physician relationship.
- Earn unlimited additional AMA PRA Category 1 Credits™ accredited by Med-IQ through point-of-care tracking of clinical inquiries.

### Accreditation

Med-IQ designates this internet point-of-care activity for a maximum of 0.5 AMA PRA Category 1 Credits<sup>™</sup>. Physicians should claim only the credit commensurate with the extent of their participation in the activity.

This activity has been planned and implemented in accordance with the accreditation requirements and policies of the Accreditation Council for Continuing Medical Education (ACCME) through the joint providership of Med-IQ and VisualDx. Med-IQ is accredited by the ACCME to provide continuing medical education for physicians.

### How to Earn CME Credits

CME is included with your institutional VisualDx license.

- To earn and claim CME credits through VisualDx, you must be logged in to VisualDx using your personal login credentials.
- Having a personal account enables you to automatically accrue potential CME credits, claim, and print certificates.
- If you have already downloaded the mobile version of VisualDx from the iTunes Store or Google Play and you are logged in with your personal credentials, you will automatically accrue potential CME credits. You can claim and print certificates from your mobile device as well.

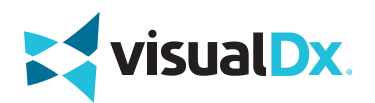

# **Create a Personal Account and Begin Claiming CME Credits**

Follow the instructions below to create a personal account so that you can begin to accrue potential CME credits through your use of VisualDx.

# 1. Create a personal login

#### Skip this step and go on to step 2 if you already have a personal login for VisualDx Mobile. You can use those credentials to sign in.

- 1. To create a personal account using your institution's license, launch VisualDx at your institution and click "CME Certification."
- 2. Click "Create a Personal VisualDx Account" and fill out the form as instructed.

| visual Dx                      | ζ.                                                                                                    |
|--------------------------------|----------------------------------------------------------------------------------------------------|
| ptom, Medication, or Diagnosis |                                                                                                    |
| Quick Start Differential Bu    | ilder                                                                                                    |
|                                | ) (23)<br>Dublic Haalth                                                                                                    |
| App Certification News         | Get CME Certification ×                                                                                                    |
|                                | Please register to create your own username and<br>password to use VisualDx on your mobile device<br>and for CME certification. |
|                                | Create a Personal VisualDx Account                                                                                              |
|                                | Already have an account? Sign In                                                                                                |

# 2. Sign in with your personal login and earn CME while at your institution

- 1. Launch VisualDx at your institution. Click "Sign Out" in the top right corner to sign out of your institution. Log in with your personal credentials.
- 2. Use VisualDx to look up diagnoses or build differentials. You will automatically accrue potential CME credits **only if you are signed in with your personal credentials**.

## 3. Sign in with your personal login and earn CME outside your institution's network

- 1. On your personal computer, go to **visualdx.com**.
- 2. Click on "Launch VisualDx" in the top right corner.
- 3. Sign in with your personal username and password.
- 4. Use VisualDx to search diagnoses or build a differential. You will automatically accrue potential CME credits.

#### OR

1. Use the VisualDx App on your mobile device with your personal account and automatically accrue potential CME credits with every search.

# 4. Complete and claim your CME credits

- 1. Sign in to VisualDx with your personal username and password.
- 2. Click on "CME Certification" on the right hand side and then "CME Home."
- 3. Follow the steps to complete, submit, and claim your credits. You will be asked to specify the type of clinical inquiry and how the activity affected your knowledge or care. **Note:** Per AMA CME guidelines, if you select "No Impact" on knowledge or care, the potential credit will be marked for deletion, as it cannot be claimed for credit.
- 4. Complete only those credits acquired in a clinical setting at the point of care.
- 5. To view and print your CME certificate, click "View Certificates" and follow the instructions on the CME Certificates page.

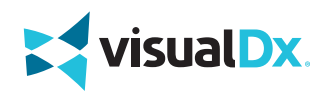